## vivo\_X100 設定電子郵件

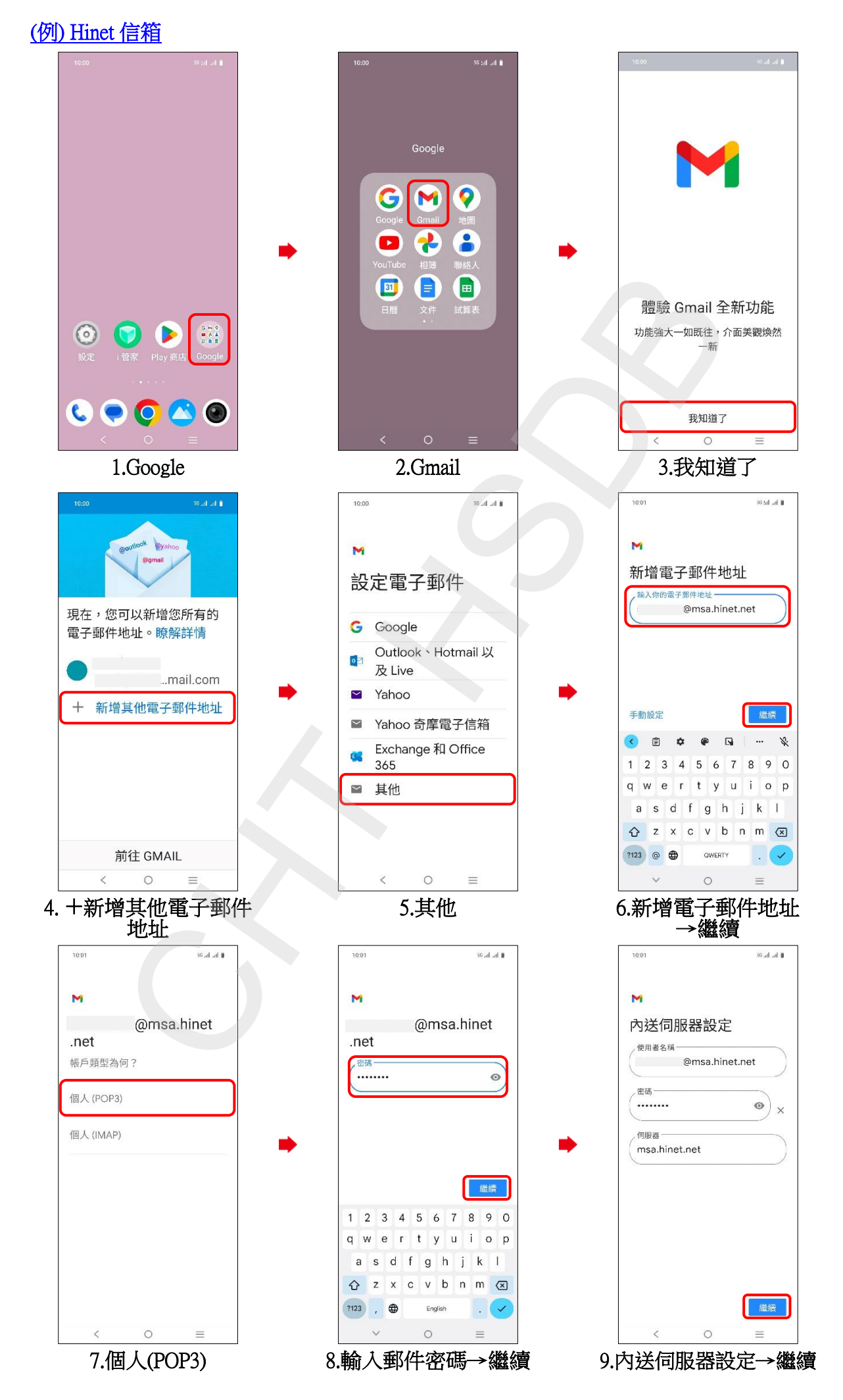

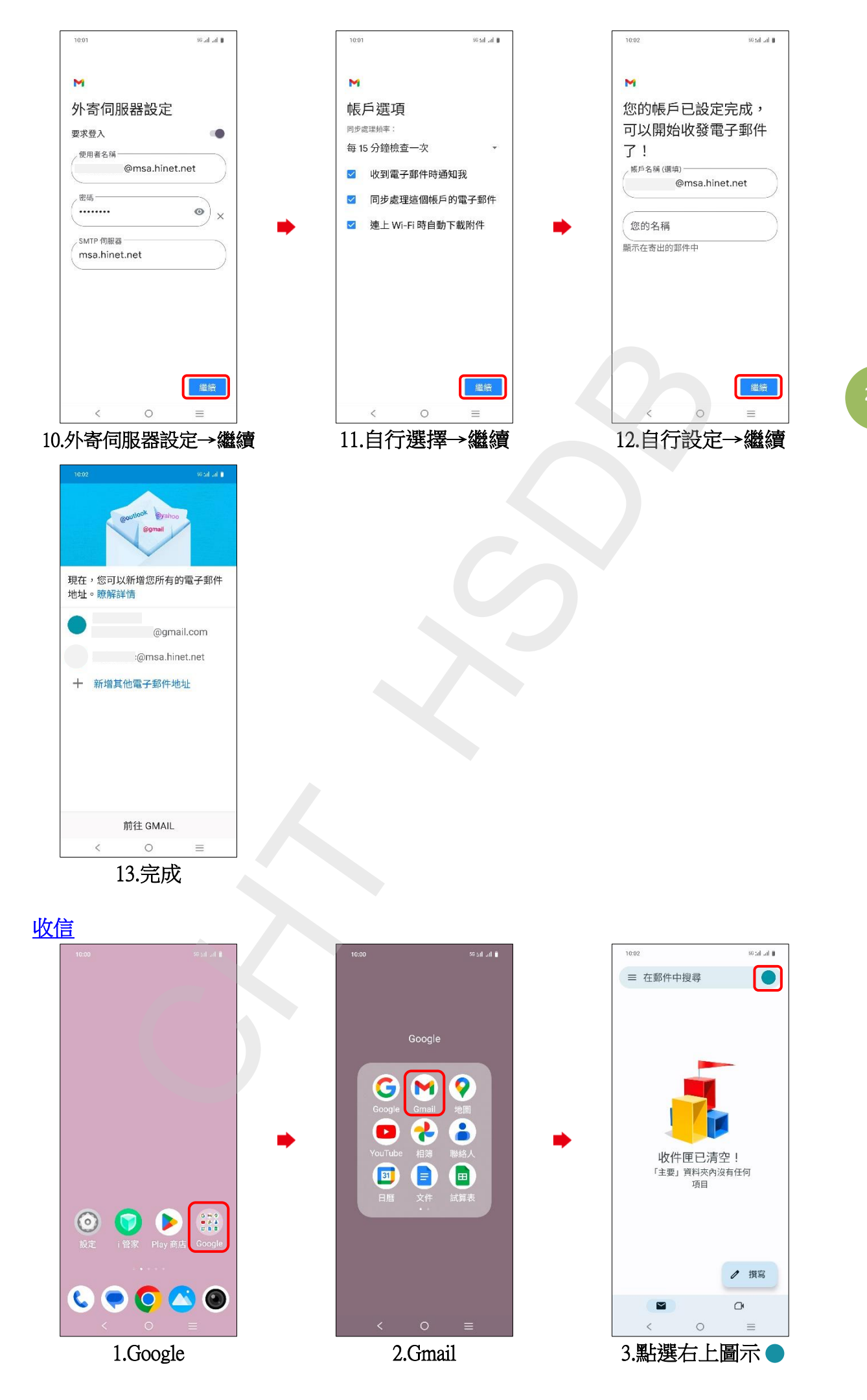

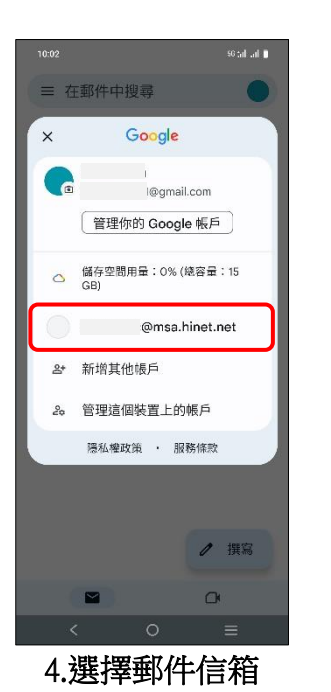

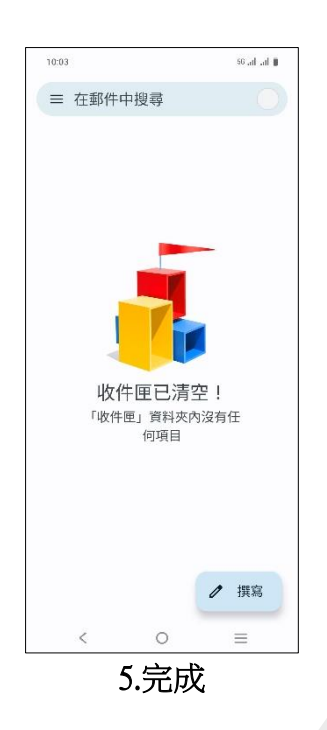

3/3